## Istruzioni caricamento voti dal registro per SCRUTINIO PRIMO QUADRIMESTRE

1. Per poter caricare i voti dal registro elettronico andare su ARGO DIDUP e cliccare a sx su menù a tendina *Scrutini* e successivamente cliccare su Caricamento voti

| Menù                          | × |                                                  |                                                  |
|-------------------------------|---|--------------------------------------------------|--------------------------------------------------|
| ☐ Home                        |   | EFFETTUA UNA SUPPLENZA 🔂                         | Visualizza dati al: 28/12/2020                   |
| 😇 Registro                    | • |                                                  |                                                  |
| 😫 Scrutini                    | • | BACHECA                                          | CONDIVISIONE DOCUMENTI ALUNNI                    |
| 🔡 Caricamento voti            |   |                                                  |                                                  |
| 🕼 Giudizi                     |   | O messaggi pubblicati oggi                       | O nuovi file caricati dagli alunni oggi          |
| 📑 Risultato Corsi di Recupero |   | 0 messaggi con richiesta presa visione richiesta | 0 file non ancora visti                          |
| 🔲 Didattica                   | • | O messaggi con adesione proposta                 |                                                  |
| 🗭 Bacheca                     | • | Classe 1D                                        |                                                  |
| 🕗 Orario                      |   | ORDINARIO                                        | ORDINARIO                                        |
| 🗟 Stampe                      | • | Scuola Secondaria Statale di Iº Grado A. Panzini | Scuola Secondaria Statale di lº Grado A. Panzini |
| 🖻 Servizi Personale           |   | U Messaggi da leggere: 0 Eventi calendario: 0    | A Messaggi da leggere: 0 Eventi calendario: 0    |
| 🛠 Strumenti                   | • | 💬 Matematica 🏓                                   |                                                  |
| 🖄 Accedi a bSmart             |   |                                                  |                                                  |
| 🕒 Logout                      |   |                                                  |                                                  |
|                               |   |                                                  |                                                  |

2. Nella prossima schermata verranno visualizzate tutte le classi del docente e a questo punto selezionare la classe di interesse

| Menù                          | × |                                                                | Anno Scolastico: 2020/2021 | •) |
|-------------------------------|---|----------------------------------------------------------------|----------------------------|----|
| ☐ Home                        |   | Caricamento Voti                                               |                            |    |
| 🔁 Registro                    | • |                                                                |                            |    |
| 🖪 Scrutini                    | • |                                                                |                            |    |
| 🔡 Caricamento voti            |   |                                                                |                            |    |
| 🕝 Giudizi                     |   | 1 D - Scuola Secondaria Statale di I° Grado A. Panzini (Coord) |                            |    |
| 📑 Risultato Corsi di Recupero |   | 2D - Scuola econdaria Statale di lº Grado A. Panzini           |                            |    |
| 🔲 Didattica                   | • | 🗋 3D - Scuola Secondaria Statale di lº Grado A. Panzini        |                            |    |
| 🗟 Bacheca                     | • |                                                                |                            |    |
| 🕗 Orario                      |   |                                                                |                            |    |
| 🖶 Stampe                      | • |                                                                |                            |    |
| 🕝 Servizi Personale           |   |                                                                |                            |    |
| 💥 Strumenti                   | • |                                                                |                            |    |
| 🖄 Accedi a bSmart             |   |                                                                |                            |    |
| 🕒 Logout                      |   |                                                                |                            |    |
|                               |   |                                                                |                            |    |

3. Una volta selezionata le classe, dal menù a tendina *periodo della classe* andare a selezionare il periodo di riferimento dello scrutinio

| Menù                          | × | Classe: 2D ORD        | VINARIO Scuola Secondaria Statale di I° (Indietro) (Avanti |
|-------------------------------|---|-----------------------|------------------------------------------------------------|
| ☐ Home                        |   | Grado A. Panzin       | i (MX01)                                                   |
| 💆 Registro                    | • |                       |                                                            |
| 📑 Scrutini                    | - | Periodo della Classe: | Scegli dalla lista 💌                                       |
| 🔡 Caricamento voti            |   |                       |                                                            |
| 🕼 Giudizi                     |   |                       | SCRUTINIO FINALE                                           |
| 📑 Risultato Corsi di Recupero |   |                       | 🕑 Voti e Assenze 🕖 Solo Vot                                |
| 🔲 Didattica                   | • |                       | •                                                          |
| 🕼 Bacheca                     | • |                       |                                                            |
| 🕗 Orario                      |   |                       |                                                            |
| 🗟 Stampe                      | • |                       |                                                            |
| 🕝 Servizi Personale           |   |                       |                                                            |
| 💥 Strumenti                   | • |                       |                                                            |
| 🖄 Accedi a bSmart             |   |                       |                                                            |
| C Logout                      |   |                       | 5                                                          |

4. Dalla schermata successiva , andare a cliccare sulla *materia* per cui si vuole effettuare l'importazione dei voti (Es. Matematica)

| Menù                          | × | Classe: 2D ORDINARIO Scuola Seco | ndaria Statale di | Indietro                                       | Azioni 🔹       |              |      |   |      |  |   |  |
|-------------------------------|---|----------------------------------|-------------------|------------------------------------------------|----------------|--------------|------|---|------|--|---|--|
| ☐ Home                        |   | Periodo: PRIMO QUADRIMESTRE      |                   | Secludi Ritirati 🗌 Evidenzia voti Insuff. 🗌 Co | lora Tabellone |              |      |   |      |  |   |  |
| 🔄 Registro                    | • |                                  |                   |                                                |                |              |      |   |      |  |   |  |
| 🕃 Scrutini                    | • |                                  | DATA NASCIT/      | MATEMATICA SCIENZE                             |                | EDUCAZIONE C |      |   |      |  |   |  |
| 🔡 Caricamento voti            |   | ALUNNO                           |                   | 0                                              | ASS.           |              | ASS. | 0 | ASS. |  |   |  |
| 🕼 Giudizi                     |   | Alunno 1                         | 04/01/2008        |                                                |                |              |      |   |      |  |   |  |
| 🔋 Risultato Corsi di Recupero |   | Alunno 2                         | 05/03/2008        |                                                |                |              |      |   |      |  |   |  |
| Didattica                     | • | Alunno 3                         | 22/05/2008        |                                                |                |              |      |   |      |  | _ |  |
| 🗟 Bacheca                     | • | Aluino 5                         | 22/03/2000        |                                                |                |              |      |   |      |  |   |  |
| D Orario                      |   | ••••••                           | 06/03/2007        |                                                |                |              |      |   |      |  |   |  |
| 🗟 Stampe                      | • |                                  | 05/03/2009        |                                                |                |              |      |   |      |  |   |  |

5. Una volta selezionata la **materia**, dal menù a tendina **Azioni** selezionare *"importa voti dal registro elettronico"* 

| Menù                                                                                                    | × | Classe: 2D ORDINARIO Scuola Se                    | Indietro Salva Az | zioni 🔹 |         |                    |  |            |  |  |  |
|----------------------------------------------------------------------------------------------------|---|---------------------------------------------------|-------------------|---------|---------|--------------------|--|------------|--|--|--|
| 🗅 Home                                                                                                    |   | reriodo: PRIMO QUADRIMESTRE - Materia: Matematica |                   |         |         |                    |  |            |  |  |  |
| 🔁 Registro                                                                                                    | • |                                                   | Lista Voți        |         |         |                    |  |            |  |  |  |
| 📴 Scrutini                                                                                                    | • | ALUNNO                                            | DATA NASC         | ORALE   | ASSENZE | GIUDIZIO SINTETICO |  |            |  |  |  |
| 🔡 Caricamento voti                                                                                                    |   | Alunno 1                                          | 04/01/2008        |         |         |                    |  | 0.         |  |  |  |
| 🕼 Giudizi 🕄 Risultato Corsi di Recupero                                                                                                    |   | Alunno 2                                          | 05/03/2008        |         |         |                    |  | 0.         |  |  |  |
| 🔲 Didattica                                                                                                    | • | Alunno 3                                          | 22/05/2008        |         |         |                    |  | $\bigcirc$ |  |  |  |
| 慮 Bacheca                                                                                                    | • |                                                   |                   |         |         |                    |  | 0          |  |  |  |
| 🕗 Orario                                                                                                    |   | Alunno 4                                          | 06/03/2007        |         |         |                    |  | (9) :      |  |  |  |
| 🗟 Stampe                                                                                                    | • |                                                   | 05/02/2009        |         |         |                    |  | 0.         |  |  |  |
| 🕝 Servizi Personale                                                                                                    |   | ••••••                                            | 03/03/2009        |         |         |                    |  | $\bigcirc$ |  |  |  |
| 💥 Strumenti                                                                                                    | • |                                                   | 30/09/2008        |         |         |                    |  | 0.         |  |  |  |
| Maria de la Constante de Constante de Consta |   | L                                                 | -                 |         |         | P                  |  |            |  |  |  |

6. Dalla schermata successiva IMPORTANTE selezionare il periodo di interesse e come riportato nell'immagine selezionare *"determina il voto da impostare come media complessiva"* 

|                               | _ |                                                     |                                                                                                    |                              |                               |          |                  |  |  |  |  |  |
|-------------------------------|---|-----------------------------------------------------|----------------------------------------------------------------------------------------------------|------------------------------|-------------------------------|----------|------------------|--|--|--|--|--|
| Menù                          | × | Materia: Matematica                                 |                                                                                                    |                              |                               |          | Indietro Importa |  |  |  |  |  |
| 🗅 Home                        |   | Classe: 2D ORDINARIO S                              | Classe: 2D ORDINARIO Scuola Secondaria Statale di Iº Grado A. Panzini (MX01) - Periodo: PRIMO QUADRIMESTRE |                              |                               |          |                  |  |  |  |  |  |
| 🖾 Registro                    | • |                                                     | -                                                                                                    |                              |                               |          |                  |  |  |  |  |  |
| 🖪 Scrutini                    | • | Periodo dal: 14/09/202                              | .0                                                                                                    | al: 31/01/2021               |                               |          |                  |  |  |  |  |  |
| 🔡 Caricamento voti            |   | 🐨 Utilizza voti Registro del F                      | Professore                                                                                                 |                              |                               |          |                  |  |  |  |  |  |
| 🕼 Giudizi                     |   | Vtilizza Voti Registro Con                          | oscenze/Abilità                                                                                            |                              |                               |          |                  |  |  |  |  |  |
| 🖪 Risultato Corsi di Recupero |   |                                                     |                                                                                                    |                              |                               |          |                  |  |  |  |  |  |
| Didattica                     | • | DISTRIBU                                            | IZIONE CALCOLO NEI VO                                                                                      | TI PREVISTI PER LA MA        | TERIA                         |          |                  |  |  |  |  |  |
| 🗭 Bacheca                     | • |                                                     | VALUTAZIONI OR                                                                                             | VALUTAZIONI SC               | VALUTAZIONI PR                |          |                  |  |  |  |  |  |
| D Orario                      |   | Orale                                               |                                                                                                    |                              |                               |          |                  |  |  |  |  |  |
| Stampe                        | • |                                                     |                                                                                                    |                              |                               |          |                  |  |  |  |  |  |
| Servizi Personale             |   | SELEZIONARE LE MA                                   | TERIE NON SCRUTINABIL                                                                                      | LI DA CONSIDERARE NE         | L CALCOLO DELLA MEL           |          |                  |  |  |  |  |  |
| 🗙 Strumenti                   | • |                                                     |                                                                                                    |                              |                               |          |                  |  |  |  |  |  |
| 🕯 Accedi a bSmart             |   | - Sostegno                                          |                                                                                                    |                              |                               |          |                  |  |  |  |  |  |
| ∃ Logout                      |   | <ul> <li>Conteggia ore assenze and</li> </ul>       | che per le materie non scrui                                                                               | tinabili                     |                               |          |                  |  |  |  |  |  |
|                               |   | ✓ Importa le assenze                                |                                                                                                    |                              |                               |          |                  |  |  |  |  |  |
|                               |   | 🕑 Importa i voti                                    |                                                                                                    |                              |                               |          |                  |  |  |  |  |  |
|                               |   | O Determine il vote de in                           | nortara como modio tra la                                                                                  | modio doi uoti con divors    | a tipologia (scritto, oralo - | vention) |                  |  |  |  |  |  |
|                               |   | Determina il voto da im     Determina il voto da im | por tare come media tra le                                                                                 | lossiva dai vati (sonza dis  | a upologia (scritto, orale, ) | raticoj  |                  |  |  |  |  |  |
|                               |   |                                                     | ipor tare come media comp                                                                                  | iessiva uei voti (seliza uis | criminare per tipologia)      |          |                  |  |  |  |  |  |
|                               |   | Una Volta determinata la r<br>IMPO                  | nedia, proponi solo valutazi<br>RTANTE!!!                                                                  | ioni con codice carattere    | (Es. M,MM,O,ecc.)             |          |                  |  |  |  |  |  |

- 7. Infine cliccare su
- 8. Una volta importati i voti, il registro in automatico suggerisce l'approssimazione del voto ma quest'ultima è modificabile in qualsiasi momento.

| Menù                          | × | Classe: 2D ORDINARIO Scuola Se | Indietro Salva                                  | Azioni 🔹 |         |                    |  |         |  |  |  |  |  |
|-------------------------------|---|--------------------------------|-------------------------------------------------|----------|---------|--------------------|--|---------|--|--|--|--|--|
| 🗅 Home                        |   | Periodo: PRIMO QUADRIMESTRE    | riodo: PRIMO QUADRIMESTRE - Materia: Matematica |          |         |                    |  |         |  |  |  |  |  |
| 💆 Registro                    | • |                                |                                                 |          |         | 1                  |  |         |  |  |  |  |  |
| 📑 Scrutini                    | - | ALUNNO                         | DATA NASC                                       | ORALE    | ASSENZE | GIUDIZIO SINTETICO |  |         |  |  |  |  |  |
| 🔀 Caricamento voti            |   | Alunno 1                       | 04/01/2008                                      | (8.12) 8 | 2       |                    |  | 0.      |  |  |  |  |  |
| 📝 Giudizi                     |   |                                |                                                 |          |         |                    |  | 0       |  |  |  |  |  |
| 🔋 Risultato Corsi di Recupero |   | Alunno 2                       | 05/03/2008                                      | (7.75) 8 | 3       |                    |  |         |  |  |  |  |  |
| 🔲 Didattica                   | • | Alunno 3                       | 22/05/2008                                      | (8.50) 8 | 4       |                    |  | Q ·     |  |  |  |  |  |
| 隧 Bacheca                     | • |                                |                                                 |          |         |                    |  |         |  |  |  |  |  |
| 🕖 Orario                      |   | Alunno 4                       | 06/03/2007                                      | (8.00) 8 | 19      |                    |  | (3) .   |  |  |  |  |  |
| 🗟 Stampe                      | • |                                | 05 (02 (2000                                    |          |         |                    |  | 6       |  |  |  |  |  |
| 🔄 Servizi Personale           |   | Alunno 5                       | 05/03/2009                                      | (4.50) 4 | 3       |                    |  | $\odot$ |  |  |  |  |  |
| 🛠 Strumenti                   | • |                                | 30/09/2008                                      | (7.88) 8 | 0       |                    |  | 0.      |  |  |  |  |  |
| 🖄 Accedi a bSmart 🕀 Logout    |   | ·····                          | 14/10/2008                                      | (7.50) 7 | 2       |                    |  | 0       |  |  |  |  |  |

9. Dopo aver deciso e importato tutti i voti cliccare su registrazione dei voti.

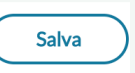

per confermare la